## **CONCUR TRAVEL AUTHORIZATION REQUEST – FY24**

Concur is the TAMU official electronic routing system for travel authorizations and expense reports. All travel must be submitted and finalized within the Concur system before commencement of travel.

NOTE: You must also complete the IODP Laserfiche travel authorization request form and submit to your supervisor/department head for approval.

- Log onto your TAMU SSO account and select "Concur"
- Click on the "Request" tab
- Click in the "Create New Request" box

Please note when submitting the new Concur travel request form the department/sub-dept/account numbers are now a required field. For most of you these fields will default to 02-TAMU/IODP. Concur will allow you to submit the request with these numbers, but it is not correct. IODP travel requests are now routed through the VPR's office for approval. The VPR office procedures require the full account number that travel will be paid from to be part of the travel request. If these numbers are missing from the request or are incorrect then the travel request will be rejected and returned to the traveler. DO NOT add estimated expenses.

For example, if your manager is Brad Julson, your account numbers will be:

(99) Texas A&M Research Foundation/ 414841-03000 IODP Technical Support/ 414841 03000 IODP Technical Support FY24.

|                                  |                   | Administration •   Help •                 |
|----------------------------------|-------------------|-------------------------------------------|
| SAP Concur                       | App center        | Profile 🝷 👱                               |
| Manage Requests Process Requests |                   |                                           |
| Manage Requests                  |                   |                                           |
| REQUEST LIBRARY                  |                   | View Active Requests - Create New Request |
|                                  |                   |                                           |
|                                  | No requests found |                                           |
|                                  |                   |                                           |
|                                  |                   |                                           |
|                                  |                   |                                           |
|                                  |                   |                                           |

Complete the following fields:

- Trip Name/Destination: City of Destination or if Expedition "Expedition #" i.e. Exp 401 Amsterdam, Netherlands to Napoli, Italy
- Trip Start Date: XX/XX/XXXX
- Trip End Date: XX/XX/XXXX

- Travel Classification: Select drop down menu of Employee-Foreign; Employee-In State; Employee-Out of State
- Traveler Type: Staff
- Student Travel Activity Type: (leave blank)
- Contracts/Grants: No
- Trip Purpose & Benefit: Describe where you are going and why
- GSA Meal Rate: leave blank
- Personal Travel Included: Select No or Yes
- Non-Employee/Student Traveler: (leave blank)
- Foreign Country 1: add 1st country (beginning of expedition)
- Foreign Country 2: add 2nd country (end of expedition)
- System: TRAVEL
- System Member: use drop down menu to CHANGE TO (99) Texas A&M Research Foundation
- Department/Sub-Department: start typing "4148" to reach IODP account numbers, then use drop down menu to scroll down to your department, (see attached list) After the 1st time, your account number will appear in the "Most Recently Used" box at the top of the menu.
- Account: Do the same search "4148" in the Account box. Use drop down menu to choose current account number with current fiscal year.
- Account Attribute: choose OF SRS Federal
- Department Reference Number: Leave blank
- Notes: Add comment that you a traveling on RF federal funds sponsored by NSF
- Click blue "CREATE REQUEST" button
- The next screen will display your travel request
- **Review any alerts at the top of the screen before hitting submit**. Foreign travel will always have an alert regarding export control regulations training. (from this screen, you can go back to the travel request by clicking on the name of the request)
- DO NOT add estimated expenses. This creates an extra pre-approval process.
- Click red "SUBMIT REQUEST" button
- If submitted correctly, the next screen will confirm your submitted request (with a green box).

| Trip NameDestination *        Trip Start Date *       Trip End Date *       Trip End Date *         Exp 401 Amsterdman, Netherlands       12/09/2023       ID       02/11/2024       ID         Travel Classification *       Traveler Type *       Student Travel Activity Type       ID         Employee-Foreign       v       Staff       v       None Selected       v         Contracts/Grants *       Trip Purpose & Benefit *       GSAMeal Rate ?       S         Non       v       *       Personal Travel Included? ?       Non       v         Non Employee/Student Traveler (Last Name, First Name) ?       Foreign Country 1       Foreign Country 2       ITALY-IT (IT)       x       v         Foreign Country 3       v       V       v       v | Create New Request                                      |                          | ×                              |
|----------------------------------------------------------------------------------------------------|---------------------------------------------------------|--------------------------|--------------------------------|
| Tip Name/Destination * O       Tip Start Date *       Tip End Date *         Exp 401 Amsterdman, Netherlands       12/09/2023       02/11/2024       0         Travel Classification *       Traveler Type *       Student Travel Activity Type         Employee-ForeIgn       v       Staff       v       None Selected       v         Contracts/Grants *       Tip Purpose & Benefit *       GSA Meal Rate O       v         No       v       \$       Personal Travel Included? O       v         Non-Employee/Student Traveler (Last Name, First Name)       Foreign Country 1       Foreign Country 2       Tin LPLY-IT (IT)       x v         Foreign Country 3       v       V       v       v       v       v         System *       Ting End Dute*       v       v       v       v       v                                                                                                    |                                                         |                          | * Required field               |
| Exp 401 Amsterdman, Netherlands       1209/2023       02/11/2024         Travel Classification *       Traveler Type *       Student Travel Activity Type         Employee-Foreign       >       Staff       None Selected       ~         Contracts/Grants *       Trip Purpose & Benefit *       GSA Meal Rate ?       S         No       ~       Foreign Country 1       Foreign Country 2       Non       ~         Non-Employee-Student Traveler (Last Name, First Name) ?       Foreign Country 1       Foreign Country 2       ITALY-IT (IT)       X ~         Foreign Country 3       Foreign Country 4       ~       ~       ~       ~         Statem *       To System Member *       ?       Department/SubDepartment *       ?                                                                                                    | Trip Name/Destination * 🕜                               | Trip Start Date *        | Trip End Date *                |
| Travel Classification*     Traveler Type*     Student Travel Activity Type       Employee-Foreign <ul> <li>Staff</li> <li>None Selected</li> <li>SaMeal Rate </li> <li>SaMeal Rate </li> <li>Same and travel included?</li> <li>Personal Travel included?</li> <li>No</li> </ul> Non-Employee-Istudent Traveler (Last Name, First Name)     Foreign Country 1     Foreign Country 2           Inclusion         Net HERLANDS-NL (NL)         x         Inclusion           Foreign Country 3         Foreign Country 4                                                                                                    | Exp 401 Amsterdman, Netherlands                         | 12/09/2023               | 02/11/2024                     |
| Employee-Foreign       V         Staff       None Selected         Contracts/Grants*       Trip Purpose & Benefit*         No       V         No       V         Staff       SAMeal Rate ?         S       Personal Traveler Included? ?         Non-Employee/Student Traveler (Last Name, First Name) ?       Foreign Country 1         Non-Employee/Student Traveler (Last Name, First Name) ?       Foreign Country 1         Foreign Country 3       Foreign Country 4         V       V         System *       To System Member *                                                                                                    | Travel Classification *                                 | Traveler Type *          | Student Travel Activity Type   |
| Contracts/Grants*     Trip Purpose & Benefit*     GSA.Meal Rate ?       No        Non-Employee/Student Traveler (Last Name, First Name) ?     Foreign Country 1       Non-Employee/Student Traveler (Last Name, First Name) ?     Foreign Country 1       Non-Employee/Student Traveler (Last Name, First Name) ?     Foreign Country 1       Foreign Country 3     Foreign Country 4       Image: Country 3     Foreign Country 4       Image: Country 4     Image: Country 4       Image: Country 4     Image: Country 4       Image: Country 4     Image: Country 4       Image: Country 4     Image: Country 4                                                                                                    | Employee-Foreign ~                                      | Staff ~                  | None Selected ~                |
| No       v         Personal Traveler (Last Name, First Name)       Foreign Country 1         Non-Employee/Student Traveler (Last Name, First Name)       Foreign Country 1         No       v         Foreign Country 3       Foreign Country 4         v       v         System *       To system Member *                                                                                                    | Contracts/Grants *                                      | Trip Purpose & Benefit * | GSA Meal Rate 🕜                |
| Personal Traveler Induded?       Non-Employee/Student Traveler (Last Name, First Name)       Foreign Country 1       Foreign Country 1       NETHERLANDS-NL (NL)       X v       Foreign Country 3       V       System *                                                                                                    | No ~                                                    |                          | \$                             |
| No.     v       No.Employee/Student Traveler (Last Name, First Name)     Foreign Country 1       Foreign Country 1     Foreign Country 2       ITALY-IT (IT)     X v       Foreign Country 3     Foreign Country 4       v     v       System *     To system Member *                                                                                                    |                                                         | A                        | Personal Travel Included? 🕜    |
| Non-Employee/Student Traveler (Last Name, First Name)     Foreign Country 1     Foreign Country 2       Image: Student Traveler (Last Name, First Name)     Image: Student Traveler (Last Name, First Name)     Image: Student Traveler (Last Name, First Name)       Foreign Country 3     Foreign Country 4     Image: Student Traveler (Last Name, First Name)       Foreign Country 3     Foreign Country 4       System *     System Member *                                                                                                    |                                                         |                          | No ~                           |
| Image: NETHERLANDS-NL (NL)     x v     ITALY-IT (IT)     x v       Foreign Country 3     Foreign Country 4       v     v       System *     To System Member *     2                                                                                                    | Non-Employee/Student Traveler (Last Name, First Name) 🔞 | Foreign Country 1        | Foreign Country 2              |
| Foreign Country 3 Foreign Country 4                                                                                                    |                                                         | NETHERLANDS-NL (NL) × ·  | ITALY-IT (IT) × ~              |
| System *   DepartmentSubDepartment *   System *   DepartmentSubDepartment *                                                                                                    | Foreign Country 3                                       | Foreign Country 4        |                                |
| System *  (1) System Member * (2) Department/SubDepartment * (3) *                                                                                                    | ~                                                       |                          |                                |
| System * (1) System Member * (2) Department/SubDepartment * (3) *                                                                                                    |                                                         |                          |                                |
|                                                                                                    | System*                                                 | System Member *          | Department/SubDepartment * (3) |
| Cancel Create Request                                                                                                    |                                                         |                          | Cancel Create Request          |

| ▼ ✓ SPAIN-ES (ES)  | ▼ ~                          | GREECE-GR (GR)                                   |   | ▼ ~       | Search by Text       |   |
|--------------------|------------------------------|--------------------------------------------------|---|-----------|----------------------|---|
| Foreign Country 4  |                              |                                                  |   |           |                      |   |
| ▼ マ Search by Text |                              |                                                  |   |           |                      |   |
|                    |                              |                                                  |   |           |                      |   |
| System *           | <ol> <li>System M</li> </ol> | ember *                                          | 2 | 🚺 Departr | nent/SubDepartment * | 3 |
| ▼ ~ TRAVEL         | ▼ ~                          | (영) TEXAS A&M RESEARCH FOUNDATION                |   | ▼ ~       | Search by Code       |   |
| Account            | Account A                    | (22) TAMU - TEXARKANA                            | - | Departmen | it Reference Number  |   |
|                    |                              | (23) TEXAS A&M HEALTH SCIENCE CTR                |   |           |                      |   |
| Votes              |                              | (24) TAMU-CENTRAL TEXAS<br>(25) TAMU-SAN ANTONIO |   |           |                      |   |
|                    |                              | (26) TEXAS A&M SYS SHARED SVC CTR                |   |           |                      |   |
|                    |                              | (28) TEXAS A&M ENGINEERING EXP STAT              |   |           |                      |   |
|                    |                              | (30) TEXAS DIV OF EMERGENCY MGMT                 |   |           |                      |   |
|                    |                              | (99) TEXAS A&M RESEARCH FOUNDATION               | - |           |                      |   |
|                    |                              |                                                  |   |           |                      |   |

| Create New Request Non-Employee/Student Traveler (Last Name, First Name) |            | Foreign Country 1           NETHERLANDS-NL (NL)           Foreign Country 4 | × • | Foreign Country 2<br>ITALY-IT (IT)                                                                                                    | start typing<br>4148 to reach<br>IODP account<br>numbers, then |
|--------------------------------------------------------------------------|------------|-----------------------------------------------------------------------------|-----|----------------------------------------------------------------------------------------------------|----------------------------------------------------------------|
| System * TRAVEL                                                          | (1)<br>x ~ | System Member * (99) TEXAS A&M RESEARCH FOUNDATION                          | 2   | Department/SubDepartment*      Code v 4148                                                                                                    | menu to scroll                                                 |
| Account Notes                                                            | 4          | Account Attribute                                                           | 5   | This field is missing required information.<br>(41483 01000) (IODP)SCIENCE OPERATIONS OFFICE<br>(41483 02000) (IODP)ENGINEERINGILOGISTICS SERVICES<br>(41483 03000) (IODP)SCIENCE SUPPORT | down to your<br>department<br>(see attached                    |
|                                                                          |            |                                                                             |     | (41483 04000) (IODP)OPERATIONAL SUPPORT<br>(41484) (IODP)TECHNICAL & ANALYTICAL SERVICES                                                                                                  | list)                                                          |
| Status (187).                                                            |            |                                                                             |     | (41484 01000) (IODP)TECHNICAL & ANALYTICAL SERV OFFICE<br>(41484 02000) (IODP)ANALYTICAL SYSTEMS<br>(41484 03000) (IODP)TECHNICAL SUPPORT                                                 |                                                                |

| on-Employee/Student Traveler (Last Name, First Name) 👹 |     | Foreign Country 1                  |            | Foreign Country 2                     |     |
|--------------------------------------------------------|-----|------------------------------------|------------|---------------------------------------|-----|
|                                                        |     | NETHERLANDS-NL (NL)                | × ~        | ITALY-IT (IT)                         | × ~ |
| preign Country 3                                       |     | Foreign Country 4                  |            |                                       |     |
|                                                        | ~   |                                    | ~          |                                       |     |
|                                                        |     |                                    |            |                                       |     |
| /stem *                                                |     | System Member *                    | (2)        | Department/SubDepartment *            | (3  |
| TRAVEL                                                 | × ~ | (99) TEXAS A&M RESEARCH FOUNDATION | <b>x</b> ~ | (41484 03000) (IODP)TECHNICAL SUPPORT | × ~ |
| count                                                  | (4) | Account Attribute                  | 5          | Department Reference Number           |     |
| Code ~ 41484                                           | ٩   |                                    |            |                                       |     |
| (414841 03000) IODP TECHNICAL SUPPORT FY24             |     |                                    |            |                                       |     |
|                                                        |     |                                    |            |                                       |     |
|                                                        |     |                                    |            |                                       |     |
|                                                        |     |                                    |            |                                       |     |
|                                                        |     |                                    |            |                                       |     |
|                                                        |     |                                    |            |                                       |     |
|                                                        |     |                                    |            |                                       |     |

| Create New Request                                    |     |                                    |     |                                       | ×        |
|-------------------------------------------------------|-----|------------------------------------|-----|---------------------------------------|----------|
| Non-Employee/Student Traveler (Last Name, First Name) |     | Foreign Country 1                  |     | Foreign Country 2                     | <b>^</b> |
|                                                       |     | NETHERLANDS-NL (NL)                | × ~ | ITALY-IT (IT)                         | × ~      |
| Foreign Country 3                                     |     | Foreign Country 4                  |     |                                       |          |
|                                                       | ~   |                                    | ~   |                                       |          |
|                                                       |     |                                    |     |                                       |          |
| System *                                              | 1   | System Member *                    | 2   | Department/SubDepartment *            | 3        |
| TRAVEL                                                | × ~ | (99) TEXAS A&M RESEARCH FOUNDATION | × ~ | (41484 03000) (IODP)TECHNICAL SUPPORT | × ~      |
| Account                                               | 4   | Account Attribute                  | 5   | Department Reference Number           |          |
| (414841 03000) IODP TECHNICAL SUPPORT FY24            | × ~ | (OF) SRS FEDERAL                   | × ~ |                                       |          |
| Notes                                                 |     | <b>×</b>                           |     |                                       |          |
|                                                       |     |                                    |     |                                       |          |
|                                                       | 1   |                                    |     |                                       |          |
|                                                       |     |                                    |     |                                       | 10       |
|                                                       |     |                                    |     |                                       | <b></b>  |
|                                                       |     |                                    |     |                                       |          |
|                                                       |     |                                    |     |                                       |          |

| Edit Request Header<br>Exp 398 Barcelona, Spain Request ID: YNY9 |   |            |                                    |   |            |                                                                   | After the 1 <sup>st</sup> |
|------------------------------------------------------------------|---|------------|------------------------------------|---|------------|-------------------------------------------------------------------|---------------------------|
| Student Travel Activity Type                                     |   | Contracts  | /Grants *                          |   | Trip Purpo | se & Benefit *                                                    | time, your                |
| None Selected                                                    | ~ | No         |                                    | ~ | meet st    | nip in Tarragona for exp 398                                      | account                   |
| GSA Meal Rate 🕢                                                  |   | Personal   | Travel Included?                   |   | Non-Emplo  | oyee/Student Traveler (Last Name, First                           | number will               |
|                                                                  |   | No         |                                    | ~ |            |                                                                   | appear in the             |
| Foreign Country 1                                                |   | Foreign C  | ountry 2                           |   | Foreign Co | Most Recently Used                                                | "Most Recently            |
| ▼ ✓ SPAIN-ES (ES)                                                |   | ▼ ~        | GREECE-GR (GR)                     |   | ▼ ~        | (TRAVEL-99-41464 03000-414640 0<br>FEDERAL                        | Used" box at              |
| Foreign Country 4                                                |   |            |                                    |   |            |                                                                   | the top of the            |
| ▼ ✓ Search by Text                                               |   |            |                                    |   |            | (00005) TAMU-AGRICULTUR<br>(00005 A3795) TAMU-AGRICULTUR<br>PALMA | menu.                     |
| System *                                                         | 0 | System M   | ember *                            | 2 | Departmer  | (00007) TAMU-BIOLOGICAL & AGR<br>ENGINEERI                        | •                         |
| TRAVEL                                                           |   | <b>T</b> • | (99) TEXAS A&M RESEARCH FOUNDATION |   | ▼ ~        | (41464 03000) (IODP)TECHNIC                                       | CAL SUPPORT               |
| Account                                                          | 4 | Account A  | ttribute                           | 5 | Departmer  | nt Reference Number                                               | -                         |
|                                                                  |   |            |                                    |   |            |                                                                   | Cancel Save               |

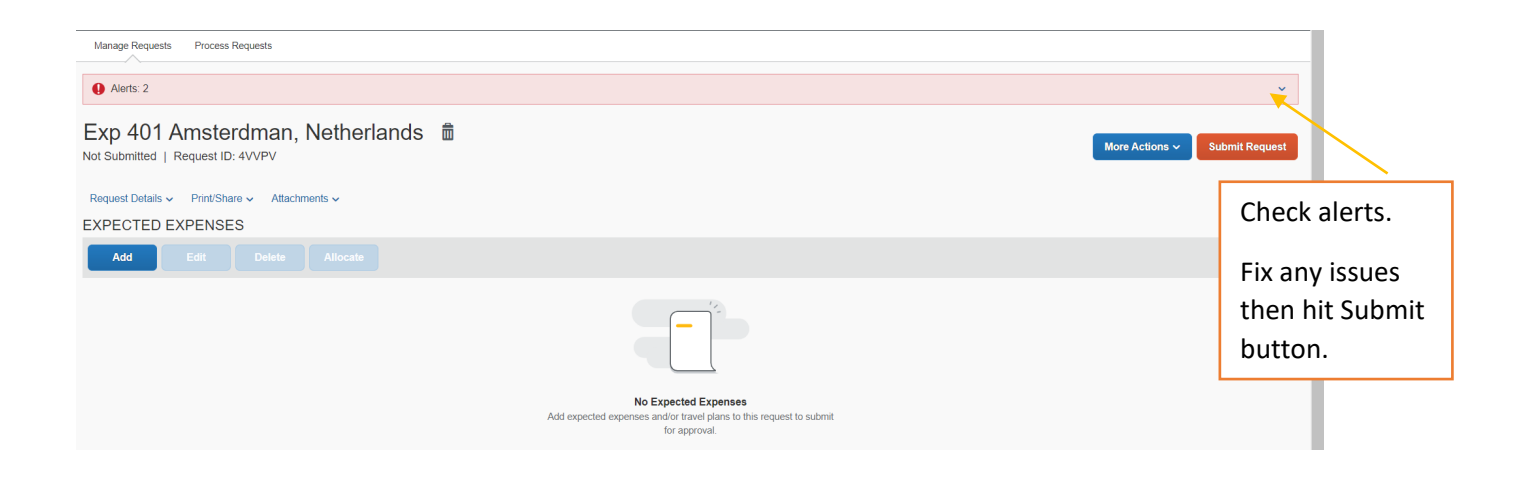

| Alerts: 2                                                                                    |                                                                                                    |                                                                                |
|----------------------------------------------------------------------------------------------|----------------------------------------------------------------------------------------------------|--------------------------------------------------------------------------------|
| REQUEST                                                                                      |                                                                                                    |                                                                                |
| Missing required field: Trip Purpose & amp; Benefit. View                                    |                                                                                                    |                                                                                |
| Employees traveling on TAMUS business or traveling with TAMUS property a     Member. View    | re responsible for complying with export control regulations when traveling outside the USA. If you have questions or need                                                                                                    | additional assistance, please contact the Export Control Office at your System |
| Exp 401 Amsterdman, Netherlands<br>Not Submitted   Request ID: 4VVPV                         | â                                                                                                    | More Actions ~ Submit Request                                                  |
| Request Details 🗸 Print/Share 🗸 Attachments 🗸                                                |                                                                                                    |                                                                                |
| EXPECTED EXPENSES                                                                            |                                                                                                    |                                                                                |
| Add Edit Delete Allocate                                                                     |                                                                                                    |                                                                                |
|                                                                                              |                                                                                                    |                                                                                |
|                                                                                              |                                                                                                    |                                                                                |
| SAP Concur C Requests Travel Expense Approval                                                | FAMIS Request Submit Confirmation                                                                                                    | Administration *   Help * Profile *                                            |
| Manage Requests Process Requests                                                             | By submiting this request, I acknowledge the purpose of this travel is for university business and is explained in further<br>detail in purpose and benefits. If foreign, I further acknowledge and understand the conditions and potential risks associ-<br>ated with foreign travel and have been briefed on the current Travel Warning (if applicable) posted by the U.S. Department<br>of State at the Universal state and/wardline, as hurhulw, 1747 Merdi | л <b>у</b>                                                                     |
| Exp 401 Amsterdman, Netherlands<br>Sent Back to Employee   Request ID: 4VVPV   View Timeline | In addition, I have updated my profile's contact information, emergency contact information, international travel informatic<br>and indicated all countries entering.                                                                                                    | n.<br>More Actions ~ Submit Request                                            |
| Request Details   Print/Share  Attachments   EXPECTED EXPENSES                               |                                                                                                    |                                                                                |
| Add Edit Delete Allocate                                                                     | Cancel Accept & Continue                                                                                                    |                                                                                |
|                                                                                              |                                                                                                    |                                                                                |
|                                                                                              |                                                                                                    |                                                                                |
| Manage Descurite - Descure Descurite                                                         | Look to see if                                                                                                    |                                                                                |

| Manage Requests Manage Requests REQUEST LIBRARY Exp 401 Amsterdman, Netherlan \$ 1209/2023   AVVPV \$ 0.00 Submittee | the box is green<br>and shows<br>Submitted &<br>Pending<br>Approval. | Vew Active Resuests V Create New Request |
|----------------------------------------------------------------------------------------------------|----------------------------------------------------------------------|------------------------------------------|
| Submitted & Pending Approval<br>BRYANT, EVAN                                                                         |                                                                      | -                                        |

Updated: 10/10/2023

## **FY24 IODP ACCOUNTS**

| My approval an all invalidate applicated to the end | sunte liete d'heleur heure mu                              |                                                                           |
|-----------------------------------------------------|------------------------------------------------------------|---------------------------------------------------------------------------|
| or services have been received and accepted c       | ounts listed below have my<br>or this is an approved progr | <pre>/ certification that the goods ress/advance payment only rount</pre> |
|                                                     | eny chargeable to this acc                                 |                                                                           |
|                                                     | FY24 AC                                                    | COUNTS                                                                    |
|                                                     |                                                            | EV22 Committeenward                                                       |
| Description                                         | EV24 Budget (Vear 11)                                      | F123 Carryforward<br>Budget (Veer 10)                                     |
| Description                                         | F124 Duugel (Tear TI)                                      | Budget (Tear To)                                                          |
|                                                     |                                                            |                                                                           |
| DIRECTOR'S OFFICI                                   | E/CURATION/ODL CO                                          | VID                                                                       |
| Director's Office approver: Malone                  | 414811-01000                                               | 414610-01000                                                              |
| anner Derlinet                                      |                                                            |                                                                           |
| Curation approver: Penkrol                          | 414811-02000                                               | 414610-02000                                                              |
|                                                     |                                                            |                                                                           |
| ODL COVID-19 Costs                                  | No FY24 Acct                                               | 414610-03000                                                              |
|                                                     |                                                            |                                                                           |
| ADMIN                                               | ISTRATION                                                  |                                                                           |
| Administrative Services approver: Walker            | 414821-01000                                               | 414620-01000                                                              |
|                                                     |                                                            |                                                                           |
| SOLENCE                                             | OPERATIONS                                                 |                                                                           |
| SCIENCE                                             | OPERATIONS                                                 |                                                                           |
| Science Office approver: Petronotis                 | 414831-01000                                               | 414630-01000                                                              |
|                                                     | Lb ft of 1 4024 02000                                      | 444620 02000                                                              |
| Engineering/Logistics Services approver. val        | Hyll6414831-02000                                          | 414630-02000                                                              |
| Science Support approver: LoVav                     | 414831-03000                                               | 414630-03000                                                              |
| Ocicilee Support approver. Levay                    | 414031-03000                                               | 414030-03000                                                              |
| Operational Support approver: Grigar                | 414831-04000                                               | 414630-04000                                                              |
|                                                     |                                                            |                                                                           |
| TEOUNIOALANDA                                       |                                                            |                                                                           |
| TECHNICAL AND A                                     | NALY IICAL SERVIC                                          | ES                                                                        |
| TAS Office approver: Acton                          | 414841-01000                                               | 414640-01000                                                              |
|                                                     |                                                            |                                                                           |
| Analytical Systems approver: Houpt                  | 414841-02000                                               | 414640-02000                                                              |
| Technical Current approver: Ulson                   | 44 49 44 02000                                             | 444040.02000                                                              |
| Technical Support approver. Juison                  | 414841-03000                                               | 414640-03000                                                              |
|                                                     |                                                            |                                                                           |
| IT AND DI                                           | EVELOPMENT                                                 |                                                                           |
| IT & Development Office approver: Morgan            | 414851-01000                                               | 414650-01000                                                              |
|                                                     |                                                            |                                                                           |
| Information Technology approver: Kratz              | 414851-02000                                               | 414650-02000                                                              |
|                                                     |                                                            |                                                                           |
| Applications Development approver: Kimrey           | 414851-04000                                               | 414650-04000                                                              |
|                                                     |                                                            |                                                                           |
| PUBI                                                | ICATIONS                                                   |                                                                           |
| Publication Services approver: Peters               | 414861-01000                                               | 414660-01000                                                              |
| Tublication octvices approver. Teters               | 414001-01000                                               | 414000-01000                                                              |
|                                                     |                                                            |                                                                           |
| SHIP O                                              | PERATIONS                                                  |                                                                           |
| Ship Ops-Subcontractor                              | 414871-01000                                               | 414670-01000                                                              |
|                                                     |                                                            |                                                                           |
| Ship Ops-IODP General Support                       | 414871-02000                                               | 414670-02000                                                              |
|                                                     |                                                            |                                                                           |
| SUBC                                                | ONTRACTS                                                   |                                                                           |
| Schlumberger                                        | 414881-01000                                               | 414680-01000                                                              |
|                                                     |                                                            |                                                                           |
| Rutgers Core Repository                             | 414881-04000                                               | 414680-04000                                                              |